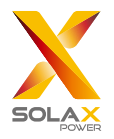

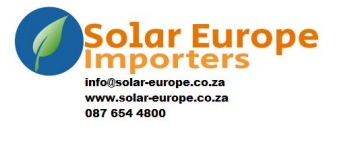

DataHub 1000 User Manual

## Contents

| 1 Safety                                     |    |
|----------------------------------------------|----|
| 2 Overview of DataHub                        | 2  |
| 2.1 Introduction                             |    |
| 2.2 Appearance                               | 2  |
| 2.3 LED Indicator                            | 2  |
| 3 Installation                               | 4  |
| 3.1 Packing List                             | 4  |
| 3.2 Device Installation                      | 4  |
| 3.2.1 Indoor Wall Mounting                   | 4  |
| 3.2.2 Guide Rail Mounting                    |    |
| 4 Cascade Connection                         |    |
| 4.1 Inverter Connection                      |    |
| 4.2 Installation of RS485                    |    |
| 4.3 Installation of DI Signal Cable          | 7  |
| 4.4 Installation of AI Signal Cable          | 7  |
| 4.5 Installation of DO Signal Cable          |    |
| 4.6 Installation of Network Cable            |    |
| 4.7 Connecting to Ripple Control Receiver    | 9  |
| 4.8 Connecting to DRED                       | 9  |
| 5 Configuration Function                     |    |
| 5.1 Login                                    |    |
| 5.2 Site Management                          |    |
| 5.2.1 Add Device                             |    |
| 5.2.2 Device Detail                          |    |
| 5.3 Sits Setting                             |    |
| 5.3.1 Export Limit Control                   |    |
| 5.3.2 Power Control                          |    |
| 5.3.3 Meter Reversion                        | 14 |
| 5.4 Inverter Setting                         | 14 |
| 5.4.1 Inverter Active/Reactive Power Setting | 14 |
| 5.4.2 Remote System Switch                   | 14 |
| 5.4.3 Parameter Setting                      |    |
| 5.5 Inverter Upgrade                         |    |
| 5.6 DataHub Setting                          |    |

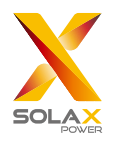

| 5.6.1 Internet Setting        |
|-------------------------------|
| 5.6.2 Time Setting            |
| 5.6.3 Serial Port Settings    |
| 5.6.4 Other Setting           |
| 5.6.5 Datahub Information17   |
| 5.6.6 DataHub Upgrade         |
| 5.7 Password Modification 17  |
| 5.8 System Resetting          |
| 6 Technical Specifications    |
| 7 Certified Quality Assurance |
| 7.1 Certification mark        |
| 7.2 Warranty                  |
| 7.3 Warranty Conditions       |
| 7.4 Exclusion of Liability    |
| 8 Contact Us                  |

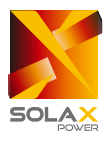

## 1 Safety

The DataHub produced by SolaX Power Network Technology (Zhejiang) Co., Ltd. has been designed and tested strictly in accordance with relevant safety regulations. The safety instructions must be followed when installing and maintaining the electrical and electronic equipment. Improper operation will cause personal injury and property damage to the operator and the third party.

- > Children should be supervised to ensure that they do not play with DataHub;
- Please do not open the top cover. Touching or replacing the components without authorization of SolaX may cause personal injury or DataHub damage. SolaX does not assume any responsibility and warranty; and
- Static electricity may damage the electronic components; therefore, appropriate anti-static measures should be taken.

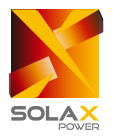

## **2 Overview of DataHub**

## 2.1 Introduction

DataHub, a special equipment of the monitoring platform of photovoltaic power generation system, has realized many functions, with details as follows: interface aggregation, data acquisition, data storage, output control, and centralized monitoring and centralized maintenance of inverters, electricity meters, environmental monitors and other equipment in photovoltaic power generation systems.

### 2.2 Appearance

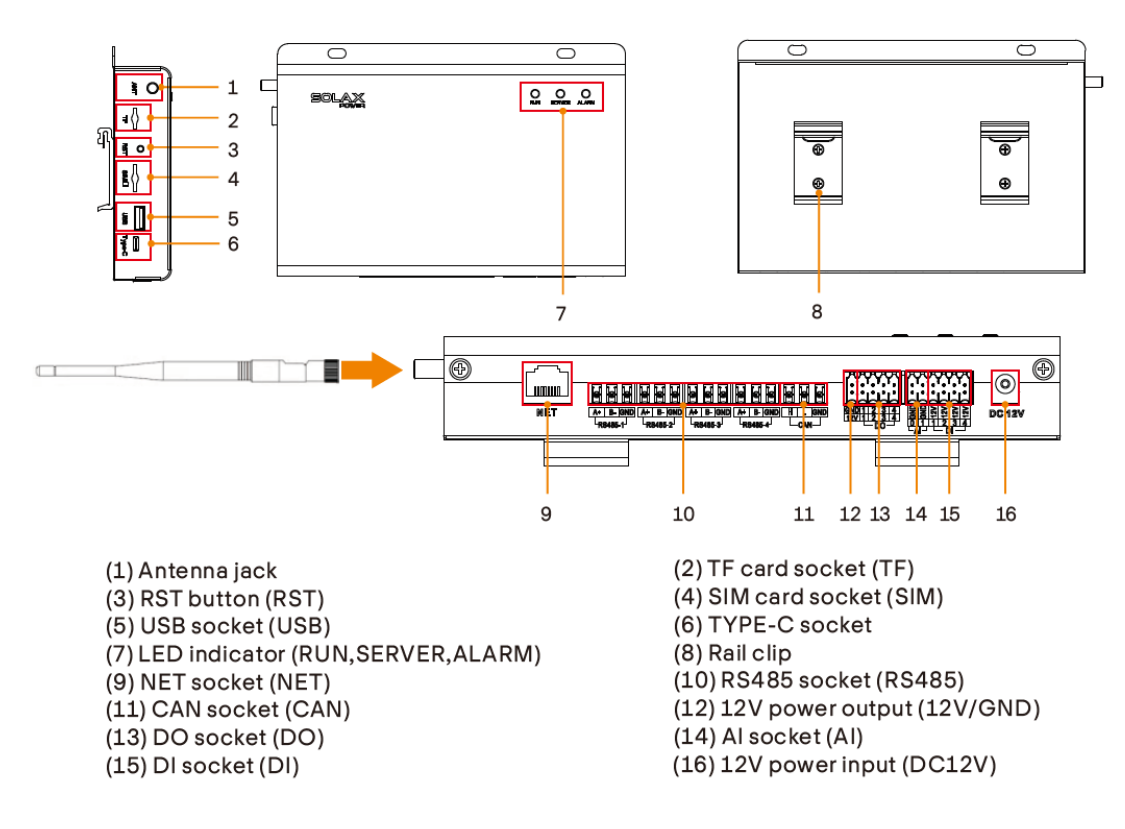

### 2.3 LED Indicator

| Sign    | Status   | Explanation                       |
|---------|----------|-----------------------------------|
| RUN     | Flash    | The program runs normally.        |
| (GREEN) | No Flash | The program runs abnormally.      |
| SERVE   | ON       | The network connection is normal. |

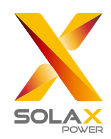

#### DataHub 1000 User Manual

| Sign        | Status | Explanation                          |  |  |
|-------------|--------|--------------------------------------|--|--|
| (GREEN) OFF |        | The network connection isn't normal. |  |  |
| ALARM ON    |        | Device alarm                         |  |  |
| (RED)       | OFF    | No alarm                             |  |  |

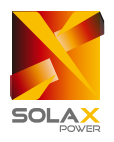

## **3 Installation**

## 3.1 Packing List

After receiving the package of DataHub, please check whether the accessories are complete and there is no obvious damage to the appearance. If there is any damage or items missing, please contact the dealer.

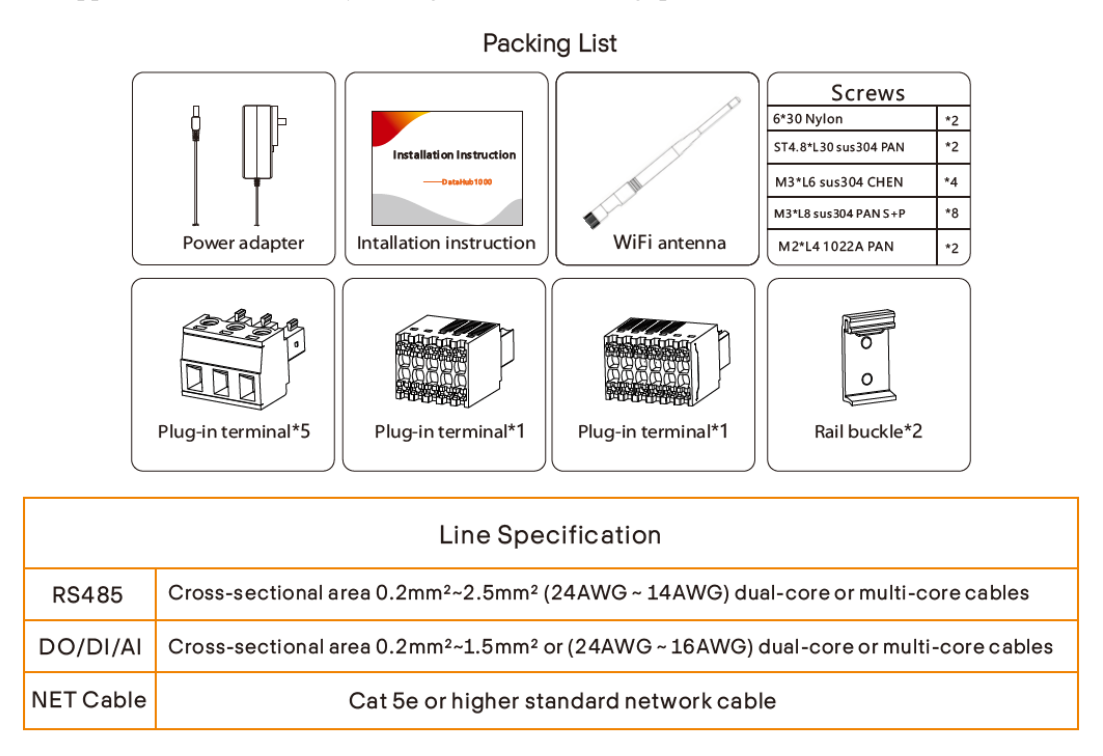

## 3.2 Device Installation

#### 3.2.1 Indoor Wall Mounting

- 1) Choose a flat and solid indoor wall to drill for installation;
- 2) Hang the DataHub on the wall with the cable connection area facing down.

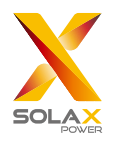

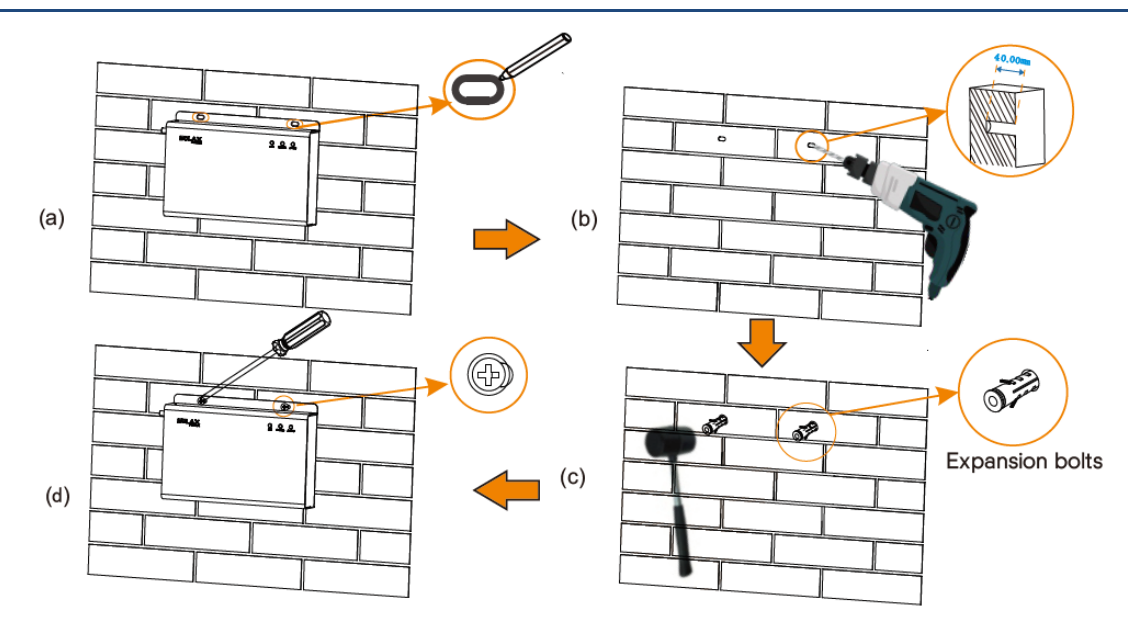

#### 3.2.2 Guide Rail Mounting

- 1) Use the four M3\*L6 screws in the accessory bag to fix the buckle on the DataHub.
- 2) Please prepare 35mm standard rail (effective length  $\geq$ 230mm) and install it firmly.

\*Note: The outdoor installation must be in a waterproof housing.

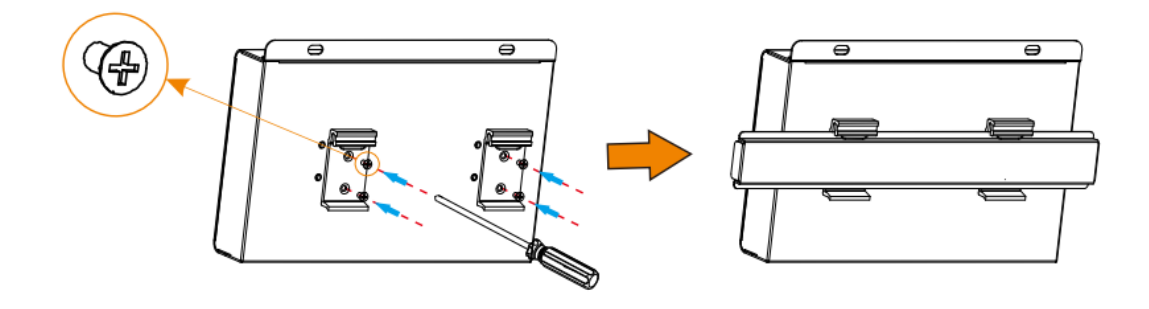

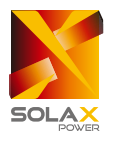

## **4 Cascade Connection**

## 4.1 Inverter Connection

- 1) The inverter is connected to the DataHub through the RS485 daisy chain. For the connection method of the inverter, please refer to the inverter installation manual;
- 2) It is recommended that the number of devices connected to each channel of RS485 is less than 20;
- The baud rate, communication protocol and verification method of the inverters connected to the same RS485 port of DataHub must be consistent, and the communication addresses of the inverters must be consecutive and not repeated.

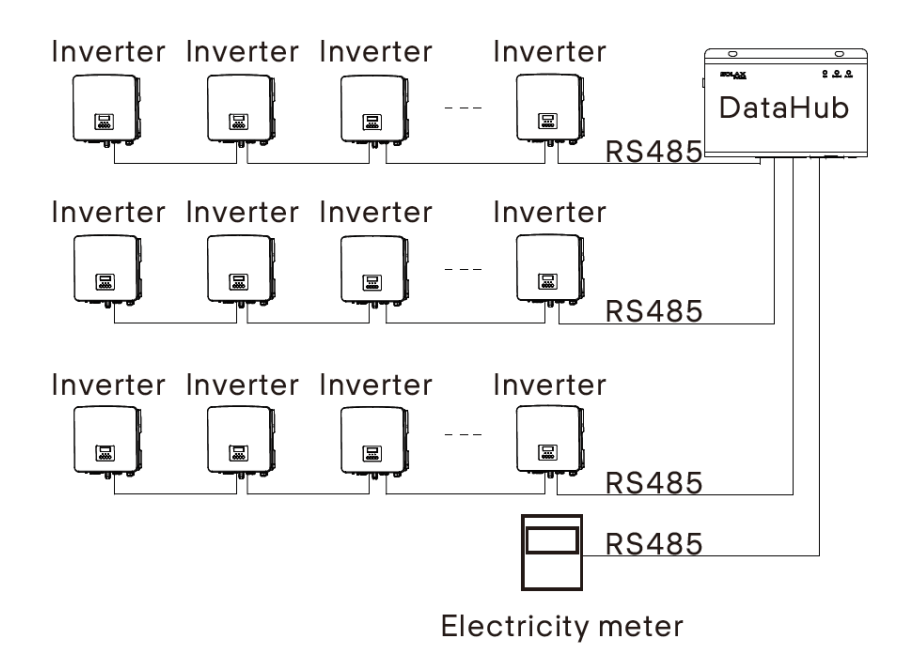

4.2 Installation of RS485

Make sure that RS485+ is connected to DataHub's RS485+, RS485- is connected to DataHub's RS485-, RS485 GND is connected to the GND of DataHub.

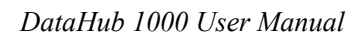

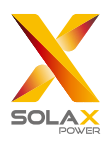

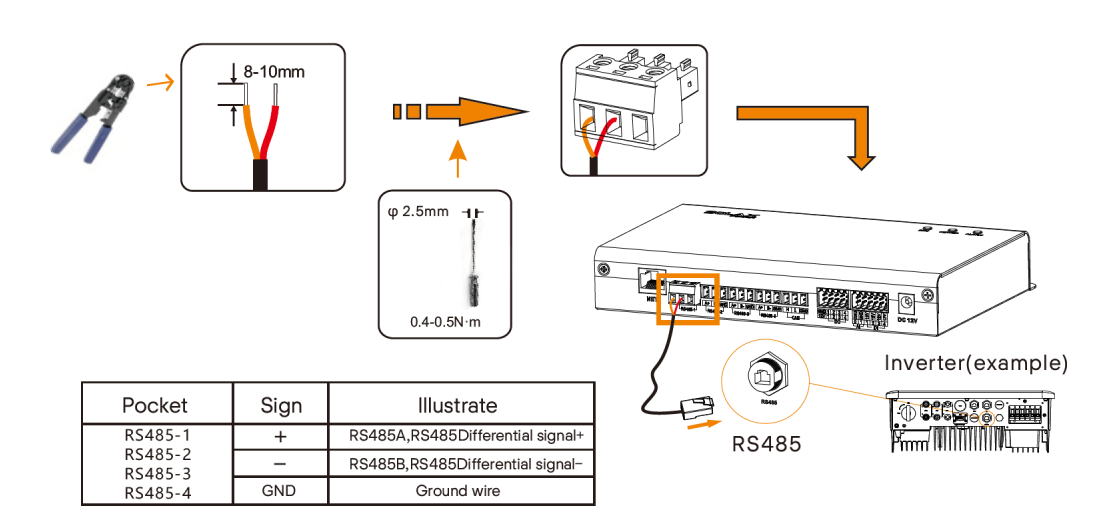

## 4.3 Installation of DI Signal Cable

DataHub can access DI signals such as remote control and alarms through the DI port.

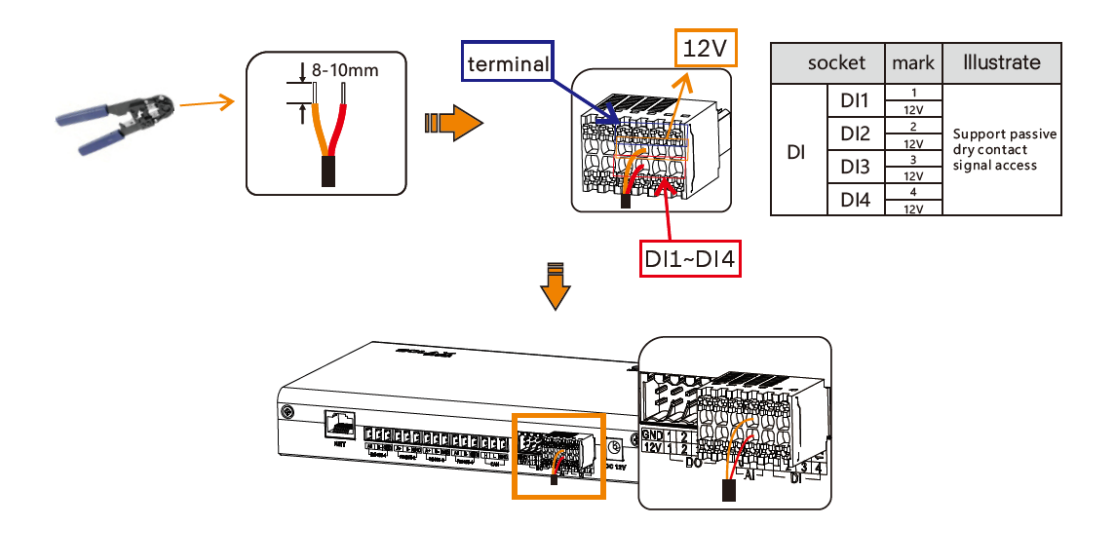

## 4.4 Installation of AI Signal Cable

#### Installation advice:

- > It is recommended that the transmission distance does not exceed 10 m;
- > AI port 0 and AI port 1 are connected to AI signal +, and GND is connected to AI signal-.

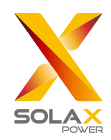

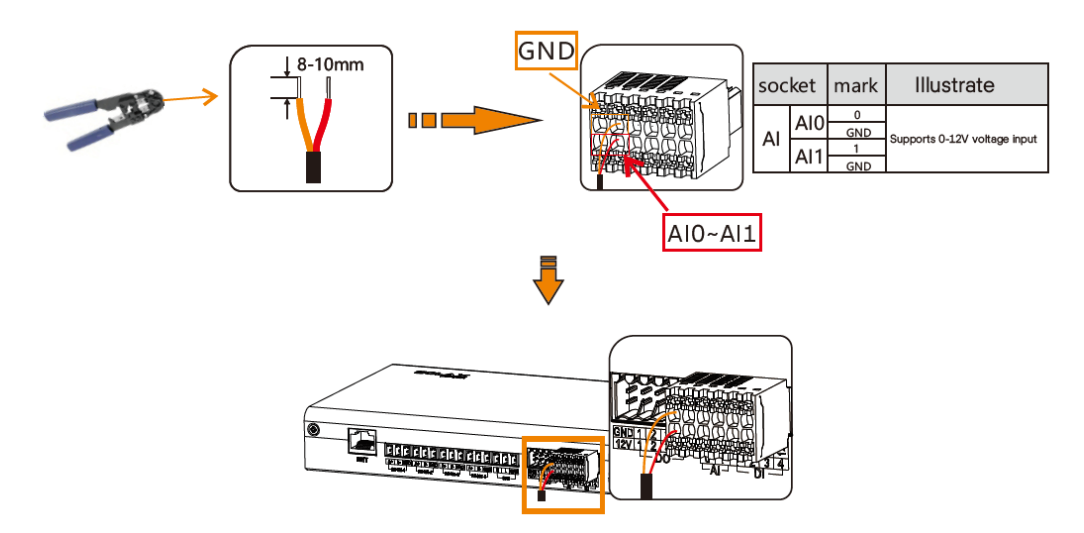

## 4.5 Installation of DO Signal Cable

The DO port supports 12V signal voltage in maximum. The contact of four-group output is on by default.

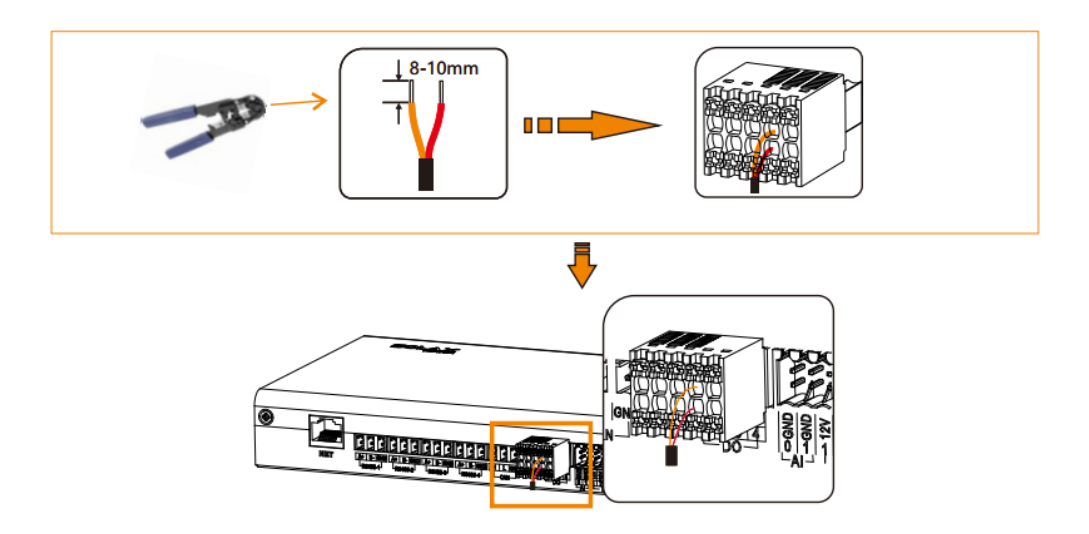

## 4.6 Installation of Network Cable

- > Use Cat 5e or higher specifications and Shielded crystal head connectors to prepare the network cable.
- > The communication distance does not exceed 100 m.
- When crimping the network cable, ensure that the shielding layer of the network cable is properly connected to the metal shell of the RJ45 connector.

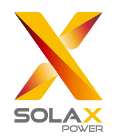

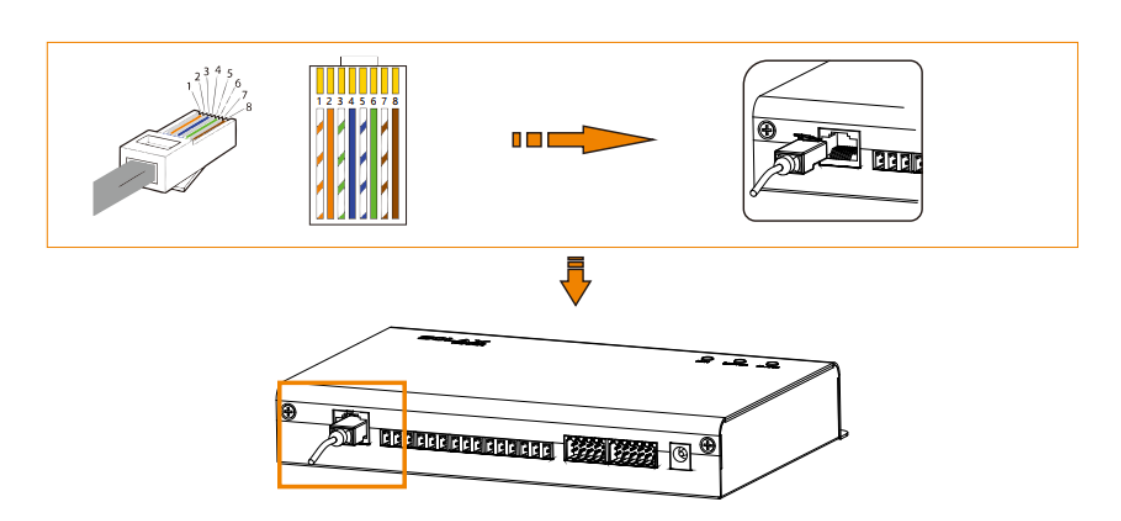

## 4.7 Connecting to Ripple Control Receiver

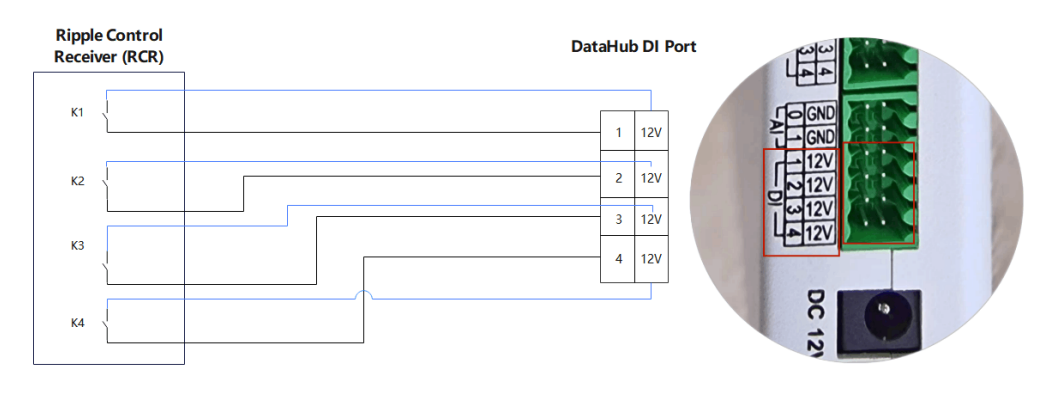

## 4.8 Connecting to DRED

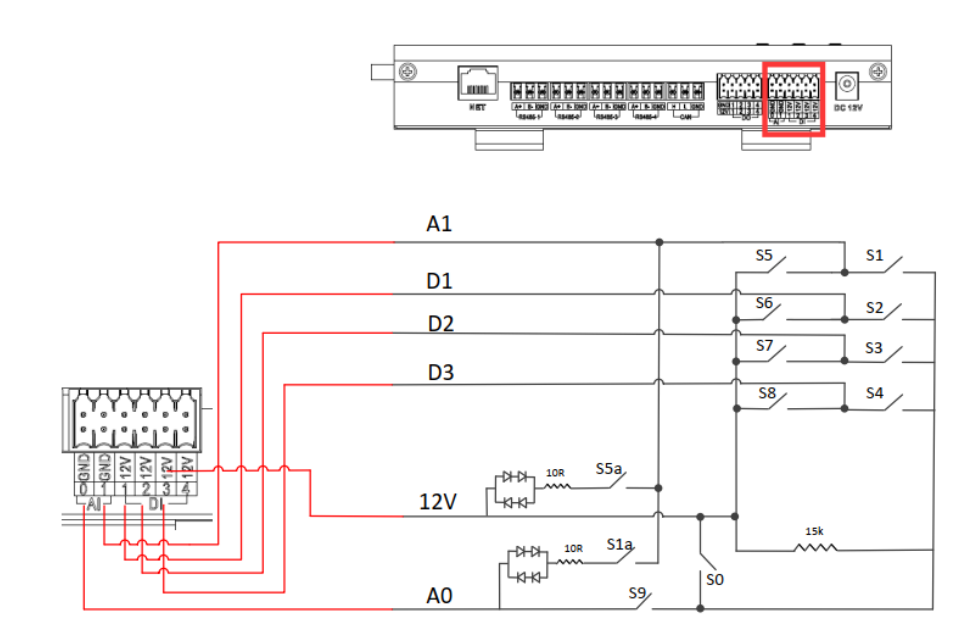

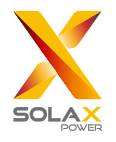

## **5** Configuration Function

## 5.1 Login

Hotspot login: connect the computer to the DataHub hotspot (WiFi \_xxxxxx), and use the computer to access 5.8.8.8 to enter the login interface .

WiFi login: Connect the computer and DataHub to the same WiFi, and then visit http://datahub.local/ to log in. If the user cannot access, please install the Bonjour SDK, or log in through the DataHub LAN IP address.

After entering the login interface, enter the account name and the corresponding initial password:

Administrator account: admin, initital Password: (the same as Registration Number).

User account: user, initial Password: 123456. Visitor account: visitor, initial Password: 123456.

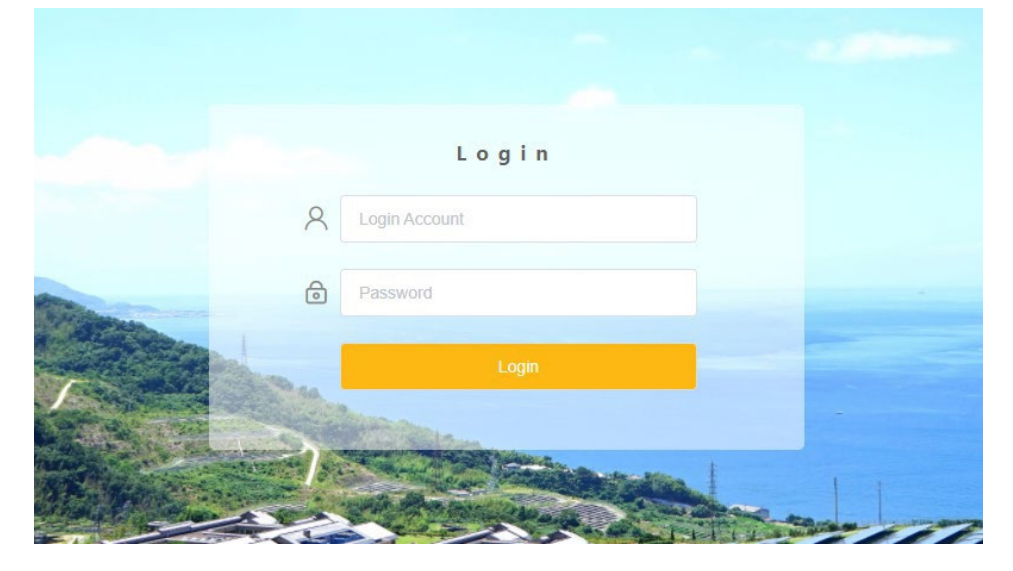

### 5.2 Site Management

#### 5.2.1 Add Device

The devices supported by DataHub are as follows: Inverters, Electricity Meters, and Environmental Monitors. Select the device type under the serial port, set the starting address and the number of devices under the serial port, and save these settings.

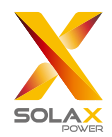

| Overview                 | RS485 Channel       | Device Type     | Initial Address | Number of Devices |  |  |
|--------------------------|---------------------|-----------------|-----------------|-------------------|--|--|
|                          | 1                   | Inverter        | 1 ~             | 1 ~               |  |  |
| 5to Management           | 2                   | Inverter ~      | 0 ~             | 0                 |  |  |
| Site Management          | 3                   | Inverter $\sim$ | 0 ~             | 0 ~               |  |  |
| Add Device               | 4                   | Meter 🗸         | 0 ~             | 0 ~               |  |  |
|                          | Check Device Detail |                 |                 | Save              |  |  |
| Site Setting             |                     |                 |                 |                   |  |  |
| <u> </u> ≏−∩             |                     |                 |                 |                   |  |  |
| احصا<br>Inverter Setting |                     |                 |                 |                   |  |  |
|                          |                     |                 |                 |                   |  |  |
| Inverter Upgrade         |                     |                 |                 |                   |  |  |
| ന്ദ                      |                     |                 |                 |                   |  |  |
| رین<br>DataHub Setting   |                     |                 |                 |                   |  |  |
|                          |                     |                 |                 |                   |  |  |

The device details will pop up. Please confirm whether the model is correct and then Click "Save".

| evice Detail       |           |         |             |             |
|--------------------|-----------|---------|-------------|-------------|
| RS485 Channel      | Device ID | SN      | Device Type | Device Type |
| 1                  | 1         | unknown | Inverter    | unknown 🗸   |
|                    |           |         |             |             |
|                    |           |         |             |             |
|                    |           |         |             |             |
|                    |           |         |             |             |
|                    |           |         |             |             |
|                    |           |         |             |             |
|                    |           |         |             |             |
| Update Device Type |           |         |             | Save        |

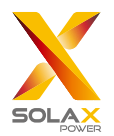

#### 5.2.2 Device Detail

| Overview         | Export        |           |         |             |             |                  |         |
|------------------|---------------|-----------|---------|-------------|-------------|------------------|---------|
|                  | RS485 Channel | Device ID | SN      | Device Type | Device Type | Operating Status | Version |
| Site Management  | 1             | 1         | unknown | Inverter    | unknown     | unknown          | 0.00    |
| Add Device       |               |           |         |             |             |                  |         |
| Device Detail    |               |           |         |             |             |                  |         |
| Site Setting     |               |           |         |             |             |                  |         |
| Inverter Setting |               |           |         |             |             |                  |         |
| Inverter Upgrade |               |           |         |             |             |                  |         |
| DataHub Setting  |               |           |         |             |             |                  |         |

Click the corresponding device to query the device data, or select the device to export the device data.

### 5.3 Sits Setting

"Site setting" is equipped with three modules, which are "export limit control", "power control" and "meter reversion". The "export limit control" and the "power control" are mutually exclusive so that only one can be enabled.

#### 5.3.1 Export Limit Control

The purpose of the "export limit control" is to limit the power supplied to the grid. The inverter generates electricity to the grid when the power source is positive, and takes electricity away from the grid when the power source is negative. For example: The exported power is set to 0kW, the power generated by inverter is 5kW, the power load consumed is 4kW, the inverter generates 1kW(5kW-4kW = 1kW), then DataHub will limit the power generated by inverter to 4kW.

The control methods are divided into "average phase control" and "minimum phase control". If the "export power" were limited to 0kW, there will be no influence on a single-phase inverter, the inverter will not supply power to the grid. As for a three-phase inverter, the "average phase control" is to average the power of the three phases generated by the inverter. For example: the three-phase loads are 3kW, 4kW and 5kW respectively, a total of 12kW. Under the "average phase control", the power generated by the three-phase inverter is 4kW, 4kW, and 4kW respectively, a total of 12kW, as well.

Under the "minimum phase control", the power generated by the three-phase inverter is 3kW, which is the minimum power of the three-phase loads.

\*Note: Before using the "export limit control" function, make sure that a meter has been added to the DataHub. The output of device will be abnormal when connecting to three phase three wire under "minimum phase control" mode.

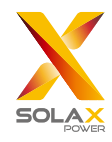

| Overview             |                       | Export Limit Control |
|----------------------|-----------------------|----------------------|
|                      | Enable Disable        | Enable               |
| <u>ب</u>             | Control Mode Net M    | retering Mode        |
| Site Management      | * Export Power(%) 0.0 |                      |
| Le                   | 0 Feedin              | / [+] . Consumed [-] |
| Site Setting         | Reset                 | Submit               |
| Export limit Control |                       |                      |
| Power Control        |                       |                      |
| Meter Reversion      |                       |                      |
| r <del>-</del> -1    |                       |                      |
| Inverter Setting     |                       |                      |
|                      |                       |                      |
| с<br>Ф               |                       |                      |
| Inverter Upgrade     |                       |                      |
| 63                   |                       |                      |
| DataHub Setting      |                       |                      |

#### 5.3.2 Power Control

Power control includes "ripple control" and "DRM control" disable.

The "ripple control" is to control the active power and reactive power of the inverter according to the high or low input of the DI port. There are a total of 16 situations for users to set the active and reactive power according to each situation.

|                      | Ripple Control Receiver DRED Control Disable |        |                   |                      |                       |                   |  |  |  |
|----------------------|----------------------------------------------|--------|-------------------|----------------------|-----------------------|-------------------|--|--|--|
| Overview             | D1 D2 D3 D4                                  | Enable | Setting           | Active Power%(0~100) | Power Factor%(80~100) | Reactive Mode     |  |  |  |
| َ کُ                 | 0000                                         |        | Please Select V   | 0~100                | 80~100                | Please Select V   |  |  |  |
| Site Management      | 000                                          |        | Please Select ~   | 0-100                | 80-100                | Please Select V   |  |  |  |
| la                   | 0000                                         |        | Please Select     | 0~100                | 80~100                | Please Select 🛛 🗠 |  |  |  |
| Site Setting         | ••00                                         |        | Please Select V   | 0~100                | 80-100                | Please Select V   |  |  |  |
| Export limit Control | 0000                                         |        | Please Select 🛛 🖂 | 0~100                | 80~100                | Please Select V   |  |  |  |
| Power Control        | • • • • •                                    |        | Please Select V   |                      | 80~100                | Please Select     |  |  |  |
| Matan Baumian        | $\bigcirc \bullet \bullet \bigcirc$          |        | Please Select V   | 0-100                | 80-100                | Please Select V   |  |  |  |
|                      | •••0                                         |        | Please Select V   |                      | 80~100                | Please Select 🛛 🗡 |  |  |  |
|                      | 0000                                         |        | Please Select V   | 0-100                | 80~100                | Please Select Y   |  |  |  |
| Inverter Setting     | •00•                                         |        | Please Select V   | 0~100                | 80~100                | Please Select V   |  |  |  |
| æ                    | $\bigcirc \bullet \bigcirc \bullet$          |        | Please Select Y   | 0~100                | 80~100                | Please Select 🛛 🗠 |  |  |  |
| Inverter Upgrade     | ••••                                         |        | Please Select     | 0~100                | 80~100                | Please Select V   |  |  |  |
| <u>~</u>             | $\circ \circ \bullet \bullet$                |        | Please Select 🛛 🗠 | 0~100                | 80~100                | Please Select Y   |  |  |  |
| ççy<br>,             | • • • •                                      |        | Please Select     | 0-100                | 80~100                | Please Select 🗸 🗡 |  |  |  |
| DataHub Setting      | $\bigcirc \bullet \bullet \bullet$           |        | Please Select V   | 0~100                | 80~100                | Please Select V   |  |  |  |
|                      | ••••                                         |        | Please Select     | 0-100                | 80-100                | Please Select ×   |  |  |  |
|                      |                                              |        |                   |                      |                       | Submit            |  |  |  |
|                      |                                              |        |                   |                      |                       | Submit            |  |  |  |

DRED control is applied to set the active power according to high or low input of the A1, D1, D2, D3 and D4 of DI ports.

| Mode   | Operate       | Explanation                                    | Note                           |
|--------|---------------|------------------------------------------------|--------------------------------|
| DRM0   | Close S9,S0   | Inverter shutdown                              |                                |
|        | Close S9,S1,  | Close S1 charging power is 0%                  | When two or more DRM           |
| DRIVIT | disconnect S0 | Close 51, charging power is 07                 | modes work at the same         |
| DRM5   | Close S9,S5   | Inverter does not output active power          | time, take the optimal result  |
| DDM6   | Class 50 5(   | The active power output by the inverter does   | that can satisfy both of them. |
| DRIVIO | Close 39,30   | not exceed 50% of the rated power              |                                |
|        | Close S9,S7   | The active power output by the inverter does   |                                |
|        |               | not exceed 75% of the rated power              |                                |
|        |               | The active power of the inverter output power  |                                |
|        | C1 C0 C0      | starts to recover.                             |                                |
| DKIVIO | Close 39,30   | Description: The inverter outputs according to |                                |
|        |               | the active power percentage set by DataHub.    |                                |

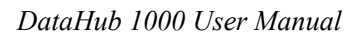

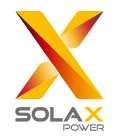

| Overview                         |                |          |    | Ripple Control Receiver | DRED Control O Disab | le |    |                  |
|----------------------------------|----------------|----------|----|-------------------------|----------------------|----|----|------------------|
|                                  | Current Status | DRM Mode | A0 |                         |                      | D2 | D3 | 功率               |
| ن کک                             |                | 0        | •  | •                       | •                    | •  | •  | Turn Off         |
| Site Management                  |                | 1        | •  | •                       | •                    | •  | •  | Charging power0% |
|                                  |                | 5        | •  | •                       | •                    | •  | •  | power0%          |
| <u>L</u> @                       |                | 6        | •  | •                       | •                    | •  | •  | power50%         |
| Site Setting                     |                | 7        | •  | •                       | •                    | •  | •  | power75%         |
| Export limit Control             |                | 8        | •  | •                       | •                    | •  | •  | power100%        |
| Power Control<br>Meter Reversion |                |          |    |                         |                      |    |    | Submit           |
| Inverter Upgrade                 |                |          |    |                         |                      |    |    |                  |
| <b>ري)</b><br>DataHub Setting    |                |          |    |                         |                      |    |    |                  |

#### 5.3.3 Meter Reversion

When the current direction of the users meter is reversed, there is no need to rewire, just turn on the enable switch and submit this setting.

| Overview                                                 | Meter Reversion                           |
|----------------------------------------------------------|-------------------------------------------|
| Site Management                                          | meter-2: Disable C Enable<br>Repet Scient |
| Site Setting                                             |                                           |
| Export limit Control<br>Power Control<br>Meter Reversion |                                           |
| Inverter Setting                                         |                                           |
| Inverter Upgrade                                         |                                           |
| DataHub Setting                                          |                                           |

## 5.4 Inverter Setting

There are three functions under "inverter setting": "inverter active/reactive power setting", "remote system switch" and "parameter setting".

#### 5.4.1 Inverter Active/Reactive Power Setting

Remotely set the active or reactive power of the inverter. The reactive power mode is divided into "overexcited",

"underexcited", "fixed reactive power" and "disable" terms. (multiple selections are available)

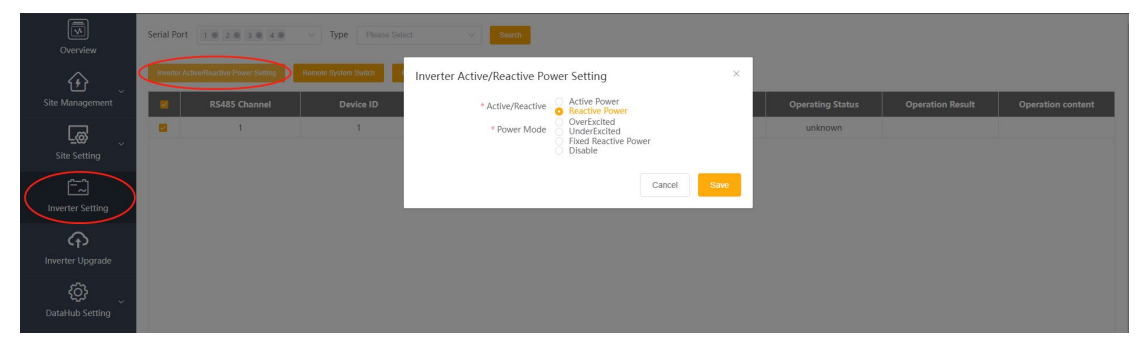

#### 5.4.2 Remote System Switch

Select the inverter to be controlled (Inverters can be selected in batches)

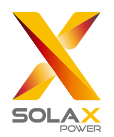

#### 5.4.3 Parameter Setting

Professionals can read and write the inverter through the inverters "modbus opcode", under which there are "READ\_HOLDING\_REGISTERS","READ\_INPUT\_REGISTERS","WRITE\_SINGLE\_REGISTER"and"WRITE \_MULTIPLE\_REGISTERS". (Can be operated in batches)

## 5.5 Inverter Upgrade

Using DataHub to upgrade the inverter. Click "Upgrade" to select the upgrade file types which include "ARM", "MDSP", "SDSP", "ARC", "ARM+DSP", "BMS\_M" and "BMS\_S". Select the corresponding file to upgrade the inverter.

\*Note: It takes nearly 15-30 minutes to upgrade the inverter. During upgrading, no data will be uploaded.

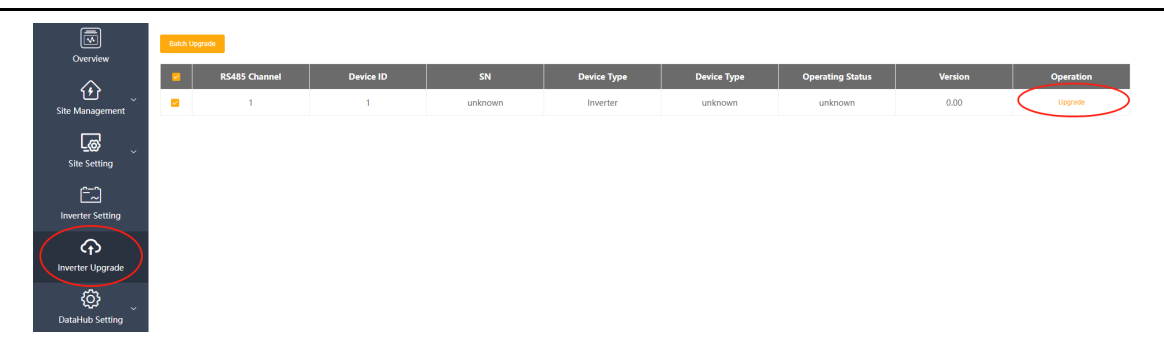

## 5.6 DataHub Setting

#### 5.6.1 Internet Setting

Network settings are divided into: "IP setting" and "WiFi setting".

IP setting: If the user needs to fix the IP, select the correct network card type, turn off the automatic acquisition of IP address, and set the "IP address", "subnet mask", "gateway" and "DNS".

WiFi setting: Provides the function of connecting to WiFi.

\*Note: Ordinary users do not need to perform any operations if they do not need a fixed IP.

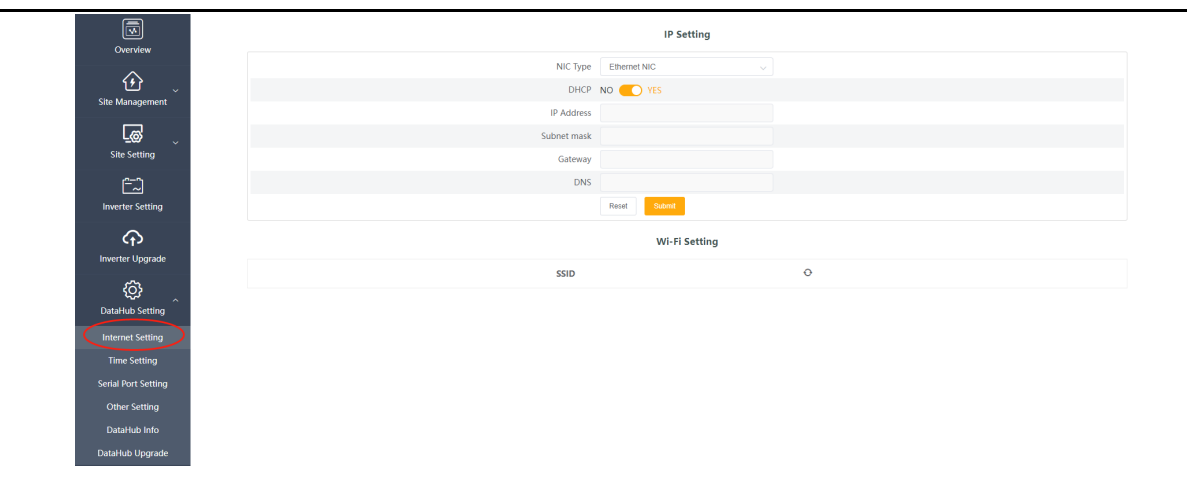

5.6.2 Time Setting

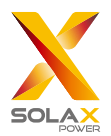

The time setting is to set the DataHub system time, including "time synchronization", "SolaXCloud synchronization" and "other server synchronization".

"Time synchronization": The system corrects the time automatically.

"SolaXCloud synchronization": The platform of SolaX sends a synchronization command to change the time of system.

"Other server synchronization": The IEC104 server sends a synchronization command to change the time of system.

#### 5.6.3 Serial Port Settings

Serial port settings is to set the baud rate of the four serial ports of DataHub, the default value of the baud rate is 19200. The user can change the baud rate under the serial port according to the model.

\*Note: The baud rate of the model under the serial port is consistent, and it is consistent with the serial port baud rate set by datahub. The default value of the stop bit is 1.

|                        | Serial Port Setting          |          |           |                              |          |  |
|------------------------|------------------------------|----------|-----------|------------------------------|----------|--|
| Overview               | RS485 Channel Agreement Type |          | Baud Rate | Verification Method          | Stop Bit |  |
| Site Management        | 1                            | modbus   | 9600 ~    | No Verification $\checkmark$ | 1 ~      |  |
| _                      | 2                            | modbus 🗸 | 19200 ~   | No Verification $\sim$       | 1 ~      |  |
| Lø .                   | 3                            | modbus ~ | 19200 ~   | No Verification              | 1 ~      |  |
| Site Setting           | 4                            | modbus   | 19200 ~   | No Verification $\checkmark$ | 1        |  |
| Inverter Setting       |                              |          |           |                              | Save     |  |
| Inverter Upgrade       |                              |          |           |                              |          |  |
| CCC<br>DataHub Setting |                              |          |           |                              |          |  |
| Internet Setting       |                              |          |           |                              |          |  |
| Time Setting           |                              |          |           |                              |          |  |
| Serial Port Setting    |                              |          |           |                              |          |  |
| Other Setting          |                              |          |           |                              |          |  |
| DataHub Info           |                              |          |           |                              |          |  |
|                        |                              |          |           |                              |          |  |

#### 5.6.4 Other Setting

The "platform setting" is the setting to upload the data to the platform, the data is sent to SolaXCloud by default, and the other is sent to the IEC104 server.

The "database storage setting" is a path for inverters to store data. There are two storage paths including the "default" and the "SD card". The "default" is to store data on the Datahub.

Electricity price setting: Calculate the income through the electricity price and display it in the overview interface.

"CO2 savings factor": Calculate the amount of CO2 through the coefficient and display it in the overview interface.

If the database storage path is a TF card, the TF card cannot be pulled out when the system is running. If you want to pull out the TF card, you need to change the storage path to the default, and then pull out the TF card. (It is recommended to unplug after power off)

<sup>\*</sup>Note :

It is recommended to use a TF card with a capacity of 16G;

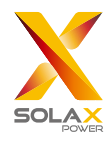

|                         | Overview                  | Cloud Platform Setting                  |  |  |  |  |
|-------------------------|---------------------------|-----------------------------------------|--|--|--|--|
|                         | ^                         | Data Uplaad Platform SolaXCloud         |  |  |  |  |
| Site Management         | ٤                         | Local Address                           |  |  |  |  |
|                         | Site Management           | Platform Server Address                 |  |  |  |  |
| <u>_</u> @              | Lø 🗸                      | Platform Server Port                    |  |  |  |  |
|                         | Site Setting              | Read Dadwe                              |  |  |  |  |
|                         | المحت<br>Inverter Setting | Database Storage Settings               |  |  |  |  |
|                         | $\sim$                    | Database Storage Path Detault 🕓         |  |  |  |  |
| C12<br>Inverter Upgrade | Reset Submit              |                                         |  |  |  |  |
|                         | ¢¢                        | Electricity Price Setting               |  |  |  |  |
|                         | DataHub Setting           | Electricity Price Setting(Per kWh) 0.00 |  |  |  |  |
|                         | Internet Setting          | Rest Cont                               |  |  |  |  |
|                         | Time Setting              |                                         |  |  |  |  |
|                         | Serial Port Setting       | CO2 Savings Factor                      |  |  |  |  |
|                         | Other Setting             | CO2 Savings Factor 0.997                |  |  |  |  |
|                         | DataHub Info              | Read                                    |  |  |  |  |
|                         | DataHub Upgrade           |                                         |  |  |  |  |

#### 5.6.5 Datahub Information

"Datahub information" displays the basic information of datahub, including "registration number", "firmware version", "internal codes", "system time", "memory usage", "free disk time", "free SD space", "Wi-Fi connection", "lan IP address", and "WiFi IP address".

Clear historical data: Clear the historical data of the device.

| Overview            | DataHub Info     |                                                               |  |  |  |
|---------------------|------------------|---------------------------------------------------------------|--|--|--|
| ~                   | SN               |                                                               |  |  |  |
| ن ک                 | Firmware Version | 3.09                                                          |  |  |  |
| Site Management     | Internal Codes   | V002.02                                                       |  |  |  |
| Lø 🗸                | System Time      | 2022-04-27 19:21:40                                           |  |  |  |
| Site Setting        | Memory Usage     | 20.0%                                                         |  |  |  |
| Ē                   | Free Disk Space  | 4.9G                                                          |  |  |  |
| Inverter Setting    | Free TF Space    | NA                                                            |  |  |  |
| Ô                   | WI-FI Connection | unknown                                                       |  |  |  |
| Inverter Upgrade    | LAN IP Address   | 10.1.1.57                                                     |  |  |  |
| <u>~</u>            | WIFI IP Address  | wlan0: error fetching interface information: Device not found |  |  |  |
| DataHub Setting     |                  | Clearing Historical Data                                      |  |  |  |
| Internet Setting    |                  |                                                               |  |  |  |
| Time Setting        |                  |                                                               |  |  |  |
| Serial Port Setting |                  |                                                               |  |  |  |
| Other Setting       |                  |                                                               |  |  |  |
|                     |                  |                                                               |  |  |  |
| DataHub Upgrade     |                  |                                                               |  |  |  |

#### 5.6.6 DataHub Upgrade

Click the "click to upload and upgrade" button to upload and upgrade the DataHub, then select the upgrade file and wait for the upgrading. (Only one file can be uploaded at a time, and the interface needs to be refreshed for continuous operation.)

## 5.7 Password Modification

The system provides two methods for modification: "modify Password" and "reset user Password".

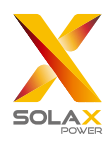

DataHub 1000 User Manual

|                  |                         |                         |                                     |                                         | an Medity Decouved                | dmin ~ @ Select Lang | uage ∽ ( <sup>U</sup> Log |
|------------------|-------------------------|-------------------------|-------------------------------------|-----------------------------------------|-----------------------------------|----------------------|---------------------------|
| Overview         | (b) - b)<br>24          | total                   | $\mathbf{\circ}$                    | Device Info                             | User Password Manager             | nent                 |                           |
| Site Management  | Daily Yield<br>0.00 kWh | Total Yield<br>0.00 kWh | Output Power<br>System Size 0.00 kW | RS485 Channel Device Type<br>1 Inverter | Total Devices Online              | 1 Offline            | Status                    |
| Site Setting     | CO2 Reduction           | Income&Saved            | grid<br>Grid Power                  |                                         |                                   |                      |                           |
| Inverter Setting | 0.00 kg                 | 0                       | 0.00 kW                             |                                         |                                   |                      |                           |
|                  | Nonthly Yield           | Daily Yield             |                                     | Daily Power Curve                       | -O- Total Output Power -O- Grid I | Power                |                           |
| DataHub Setting  |                         |                         |                                     | 0.8                                     |                                   |                      |                           |

## 5.8 System Resetting

System resetting restores the system to factory settings, the historical data and the configuration information of datahub will be cleared.

Operation: press and hold the "recover" button for 10 seconds until all three LEDs are off, and then release it. After completing the above operations, the service restarts and the system reset is complete.

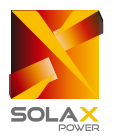

## 6 Technical Specifications

| Product                          | DataHub1000                                               |  |  |
|----------------------------------|-----------------------------------------------------------|--|--|
| hardware                         |                                                           |  |  |
| Power adapter                    | 100-240V 50/60HZ AC Input 12V 2A DC Input                 |  |  |
| Rated power                      | 24W                                                       |  |  |
| Data transfer interval           | 5min                                                      |  |  |
| Storage capacity                 | 8G/16G TFcard                                             |  |  |
| The number of managed devices    | 60                                                        |  |  |
| communication                    |                                                           |  |  |
| Inverter communication           | 3xRS485                                                   |  |  |
| wireless module                  | WiFi 2.4GHz                                               |  |  |
| access network                   | WiFi                                                      |  |  |
| Communication of electricity     |                                                           |  |  |
| meters and environmental         | 1xRS485                                                   |  |  |
| detectors                        |                                                           |  |  |
| Communication distance           | wireless >15m, WiFi > 500m                                |  |  |
| DRM interface                    | Australia only                                            |  |  |
| USB interface                    | 1 USB Interface (For local upgrade and parameter setting) |  |  |
| Dry Node Control Receiver        | 2AI,4DI,4DO (Reserved for external expansion)             |  |  |
| General parameters               |                                                           |  |  |
| Dimensions (length*width*height) | 205*124*33                                                |  |  |
| Weight                           | <=500 g                                                   |  |  |
| Operating Temperature Range      | $-20^{\circ}\mathrm{C} \sim +60^{\circ}\mathrm{C}$        |  |  |
| Degree of Protection             | IP21                                                      |  |  |
| Installation method              | Wall-mounted, rail-mounted                                |  |  |
| Indicator light                  | LED                                                       |  |  |
| standard                         |                                                           |  |  |
| Certification                    | RED/FCC/CE/RoHS                                           |  |  |

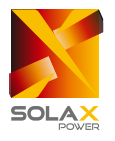

## 7 Certified Quality Assurance

## 7.1 Certification mark

# 

## 7.2 Warranty

SolaX grants a standard 24-month warranty, if it is otherwise stipulated in the contract, the contract shall prevail.

## 7.3 Warranty Conditions

In case the product is operated according to the above instruction, SolaX will provide after-sales service during the product warranty period if any failure (error) is caused by product quality.

## 7.4 Exclusion of Liability

Warranty claims are excluded for direct or indirect damage due to:

- 1) Warranty period for the product or accessories have expired, but not extended;
- 2) Failure to operate the product in accordance with the installation and maintenance requirements described in the relevant manual;
- 3) Failure or damage caused by not operating, storing and using in the specified working environment;
- 4) Failures or damages caused by unforeseen unexpected factors, human factors or force majeure; and
- 5) Other failures or damages not caused by DataHubs own quality problems.

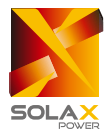

## 8 Contact Us

If you have any question or any technical question about DataHub, please contact us through the following methods, we will serve you wholeheartedly.

SolaX Power Network Technology (Zhejiang) Co., Ltd. ADD: No.288 shizhu Road, Tonglu Economic Zone, Tonglu City, Zhejiang Province, China. Tel: +86 571 56260011 FAX: +86 571 56075753 EMAIL: service@solaxpower.com WEB: www.solaxpower.com